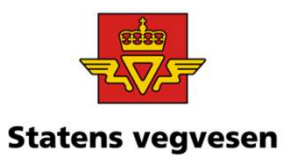

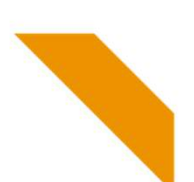

### Oppgave 20 Finn skred med tilhørende bilder

a. Hent fram skred på Rv13 i Rogaland b. Finn dokumentasjon og last ned bilde

### a. Hent fram skred på Rv13 i Rogaland

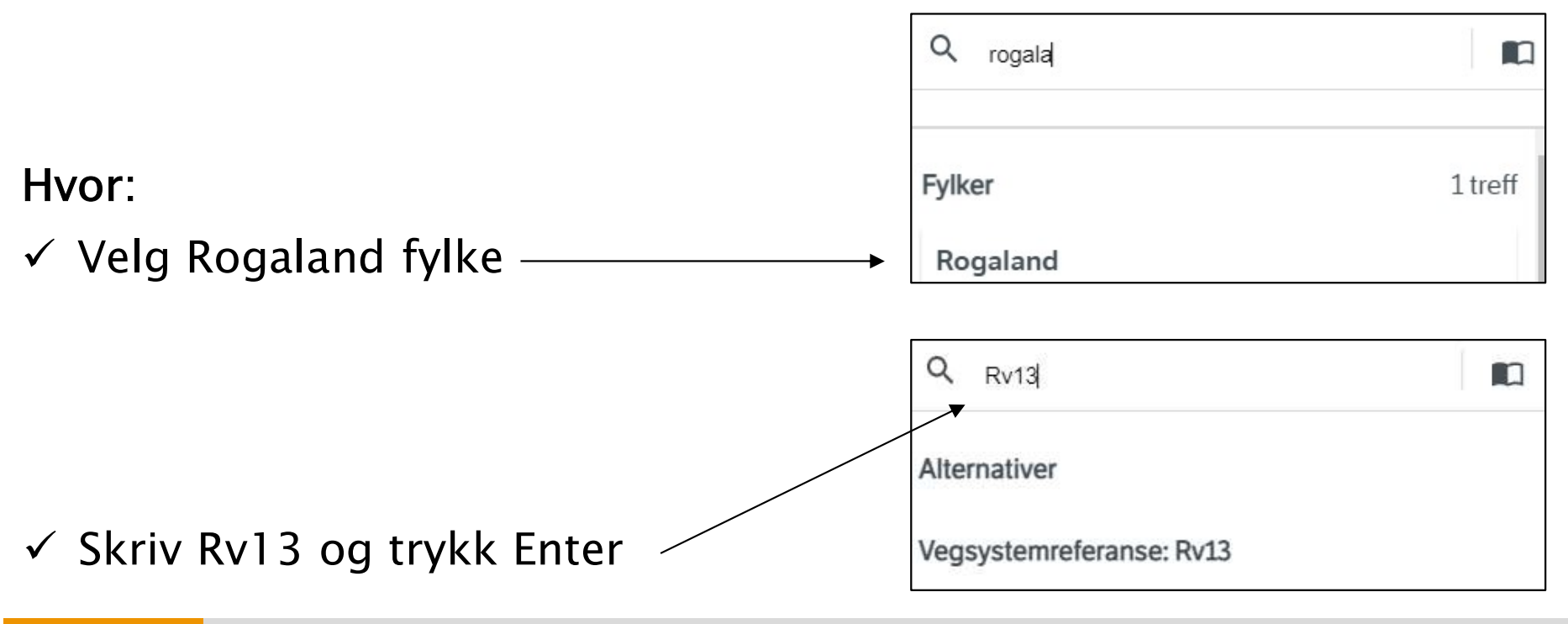

12.09.2022

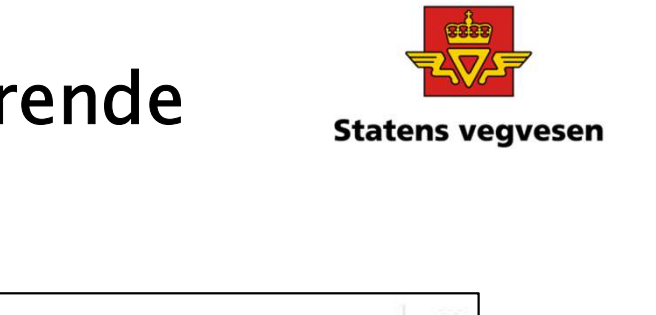

# Oppgave 20 Finn skred med tilhørende bilder, fortsetter

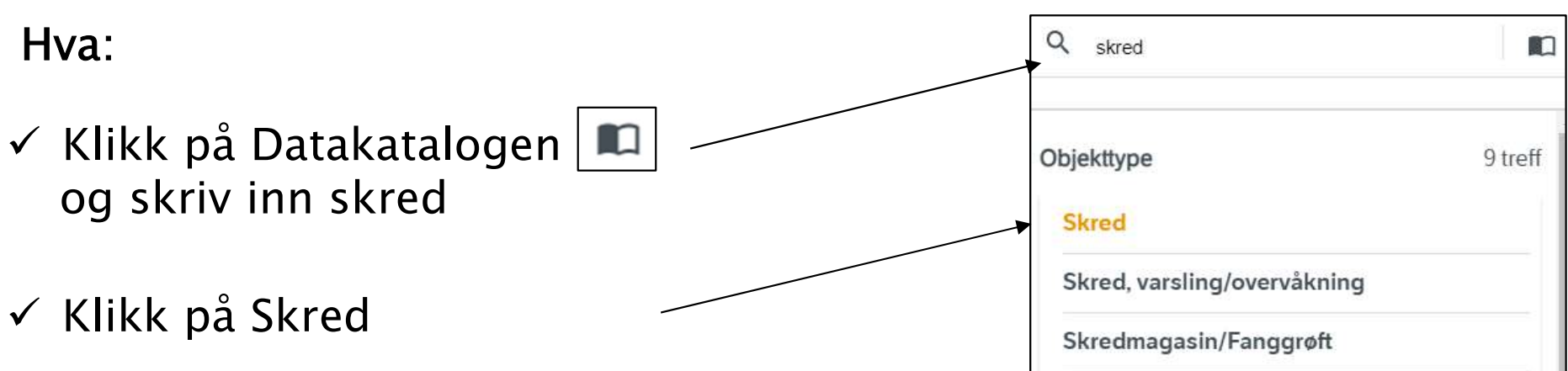

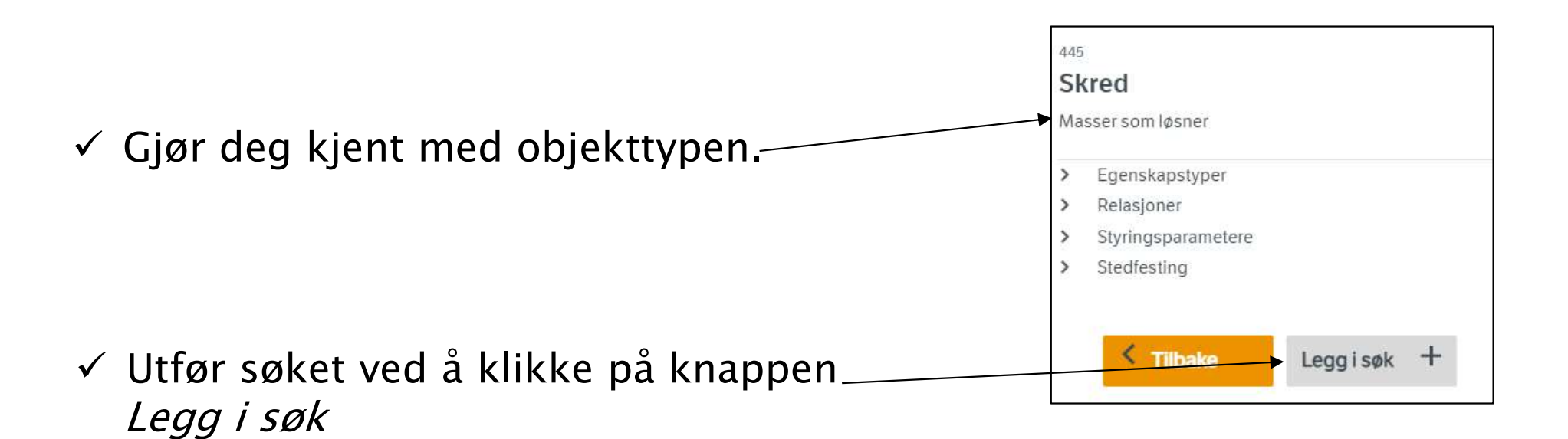

12.09.2022

Grunnkurs Vegkart 2022

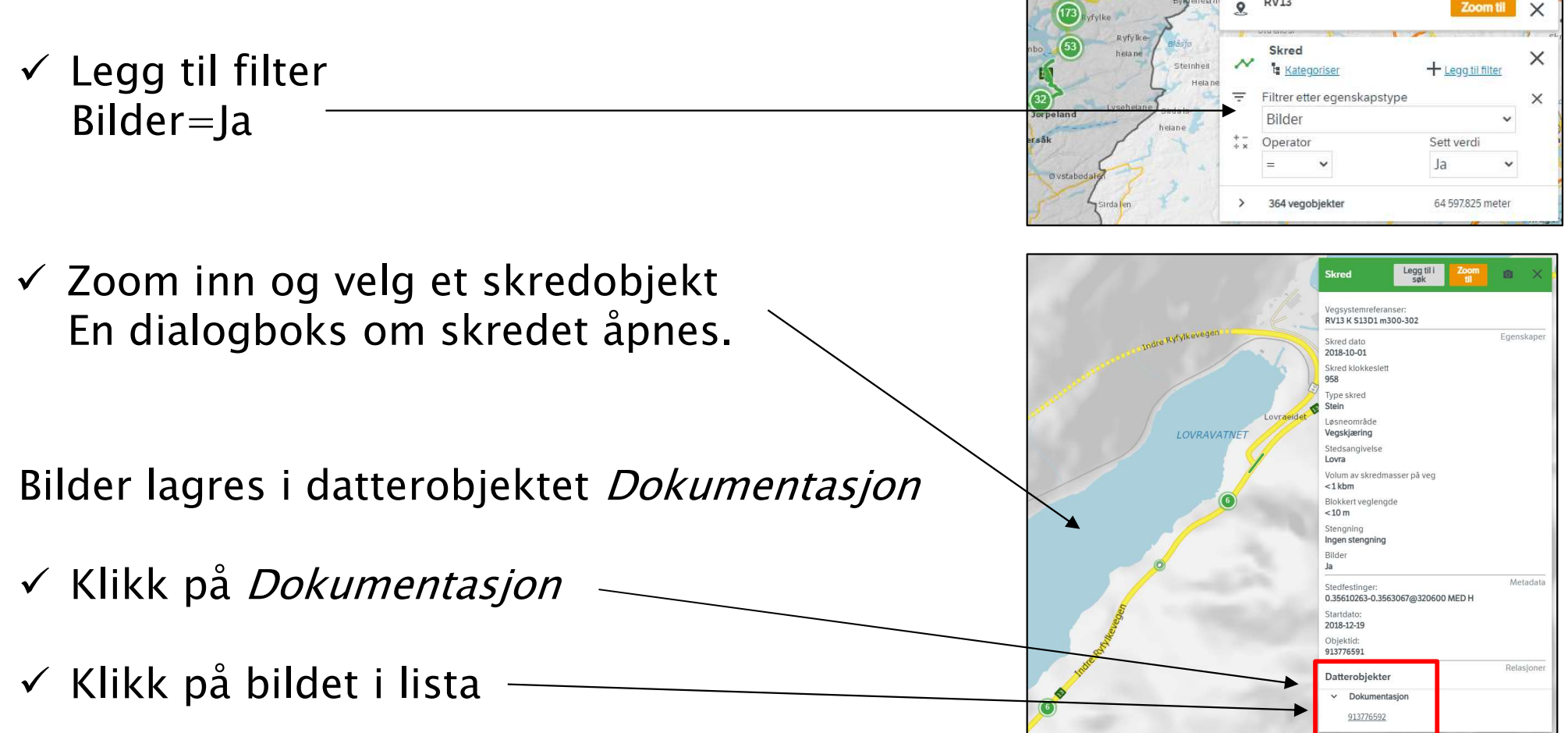

### **Oppgave 20 Finn skred med tilhørende** bilder, fortsetter

b. Finn dokumentasjon og last ned bilde

Vi vil først lete etter skred som har bilder

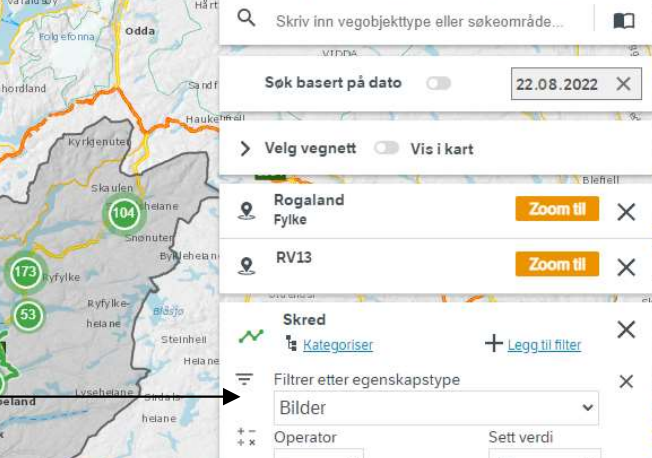

12.09.2022

Grunnkurs Vegkart 2022

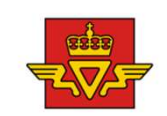

Statens vegvesen

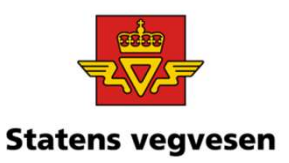

## Oppgave 20 Finn skred med tilhørende bilder, fortsetter

Nå åpnes dialogboksen for dokumentasjon /egsystemreferanse RV13 K S13D1 m300 Egenskape Vedlegg https://nydbapilesv3.atlas.vegvesen.no/vegobjekter/446/913776592/1/ege nskaper/7900/79402/baer Dato 2018-12-19 ✓ Klikk på linken under vedlegg Metadata Stedfestinger 0.35610263@320600 MED H Startdato 2018-12-19 Objektid: 913776592 Relasione Morobjekter > Skred PDQ En fil lastes nå ned på din pc, og legges i mappa Nedlastinge blob\_79402 (3) Nedlastinger. Fila må endres til riktig filformat. > Velg vegnett Rogaland 9 × I nettleseren *Microsoft Edge* RV13 9 X kan du gjøre det slik. Skred × Mategoriser + Legg til filter Filtrer etter egenskapstyp -Bilder Operato Sett verd ✓ Klikk Vis i mappe 364 vegobjekter 64 597824 mete 23 vises i kartutsr 119.951 mete Ø Vedlegg kan bestå av ulike formater som f.eks pdf Tips! og jpg Vegsystemreferanser RV13 K S13D1 m300

Grunnkurs Vegkart 2022

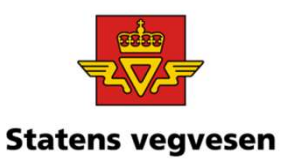

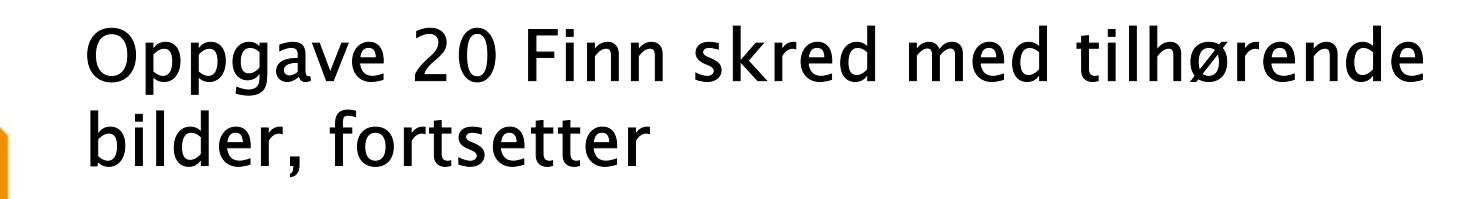

✓ Gi nytt navn eller behold eksisterende.
Tilfør .jpg bakerst i filnavnet.

Da endres filtypen til bilde

| Nedlastinger                |
|-----------------------------|
| Navn                        |
| <br>∨ I dag (1)             |
| blob_79402 (jpg (for bilde) |

✓ Åpne bildet

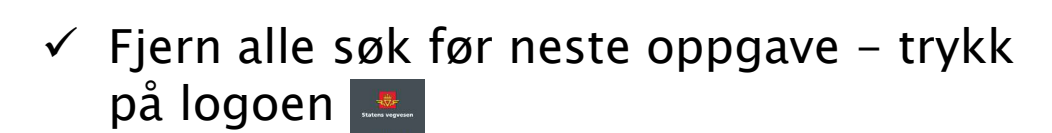

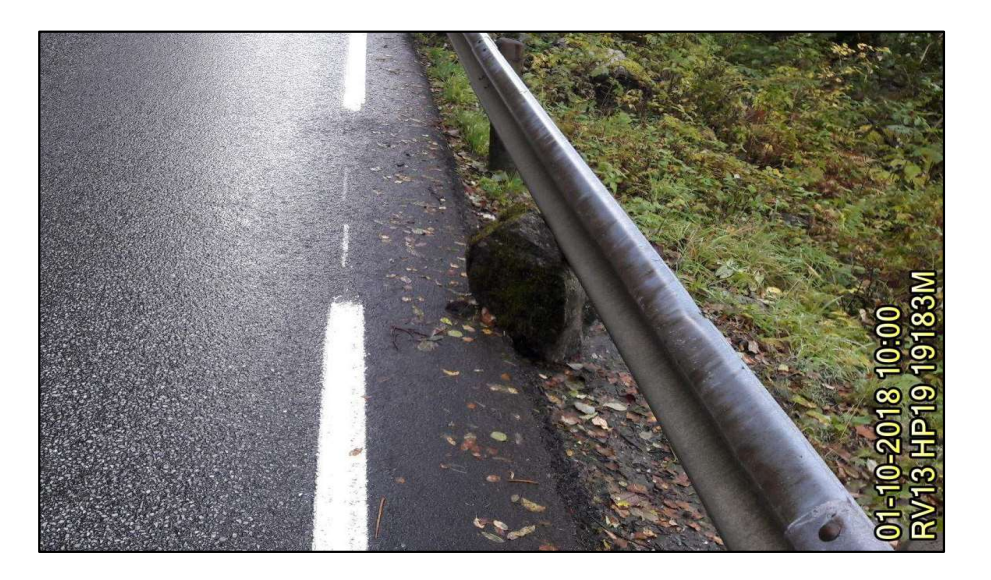